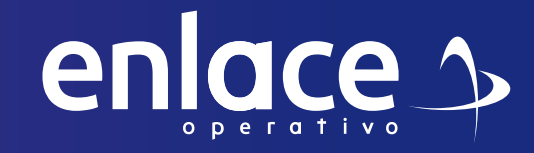

# ¿Cómo elaborar planilla tipo E?

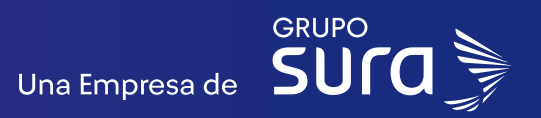

### 01

### Inicia sesión.

• Ingresa a la plataforma con tu usuario y contraseña.

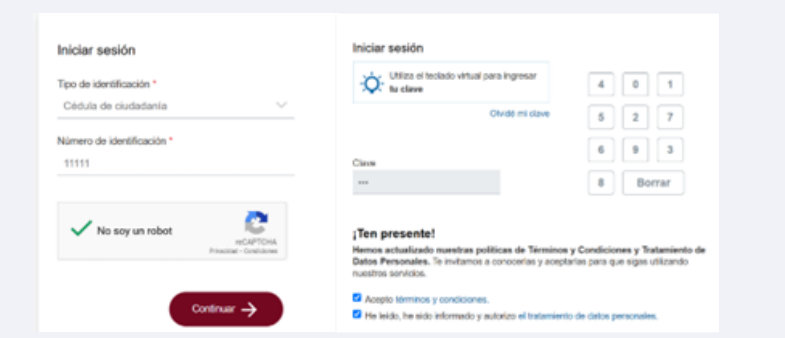

### 02

### Selecciona el aportante.

• Una vez dentro, selecciona el aportante en el que vas a trabajar.

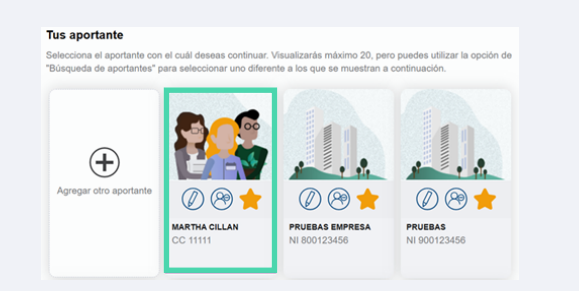

### 03

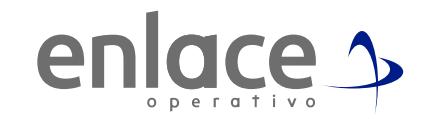

### Selecciona el tipo de planilla.

• Haz clic en la opción "Liquidar PILA".

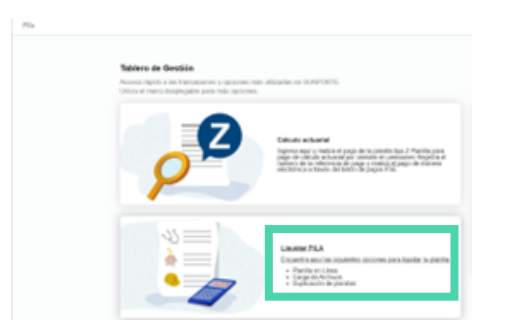

• Selecciona "Planilla en línea".

#### ¿Cómo deseas liquidar los aportes?

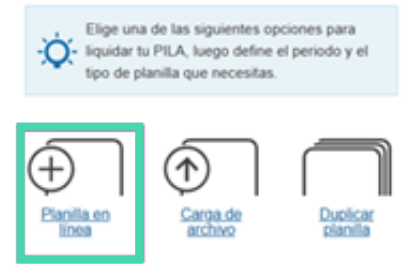

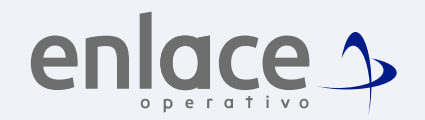

### • Elige el tipo de planilla: selecciona la opción "E".

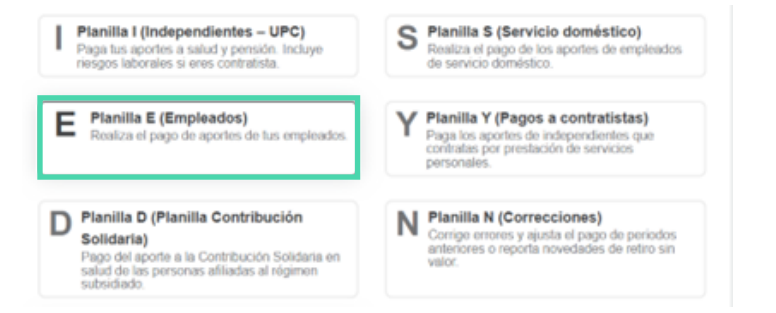

• Escoge el período que debes pagar. Haz clic en "Crear planilla".

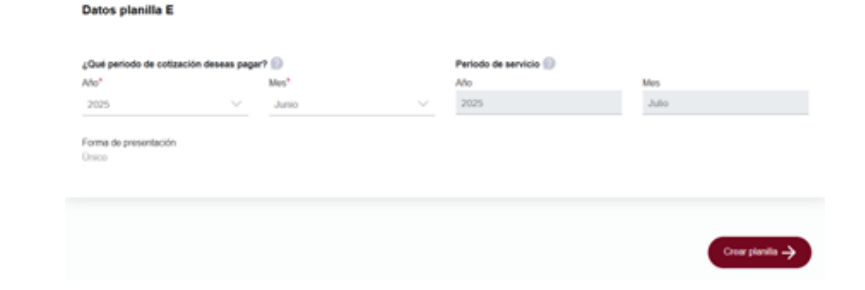

### 04

#### Selecciona administradoras.

• Marca las entidades correspondientes:

- Administradora de riesgos laborales (ARL)
- Caja de compensación familiar
- Haz clic en "Continuar".

| A Dens in to plantile B. Calconna C. Descussion D. Dalate. |              |                     |                  |
|------------------------------------------------------------|--------------|---------------------|------------------|
| Datos de la planifia                                       |              |                     |                  |
| Identificación do la empresa                               | 00 11111     | Rapin social        | MARTHA CILLAN    |
| Tpe de aportante                                           | Independente | Case aportante      | 1 (Independente) |
| Diple de verificación                                      | 1            | Tipe de planifia    | 8                |
| Periede de catización                                      | 20206        | Periode de servicio | 202587           |
| Forma de presentación                                      | Única        |                     |                  |
| Descrite                                                   | 0.181.1      |                     |                  |
| Administrationa de desegos profesionales (*)               | ARL SURA     |                     | (v)              |
| Daja de compensación familiar (*)                          | COMFAMA      |                     | w)               |
| Actuator                                                   |              |                     |                  |
|                                                            |              | Cancel              |                  |

05

### Agregar cotizante.

• Haz clic en el botón "Adicionar cotizante".

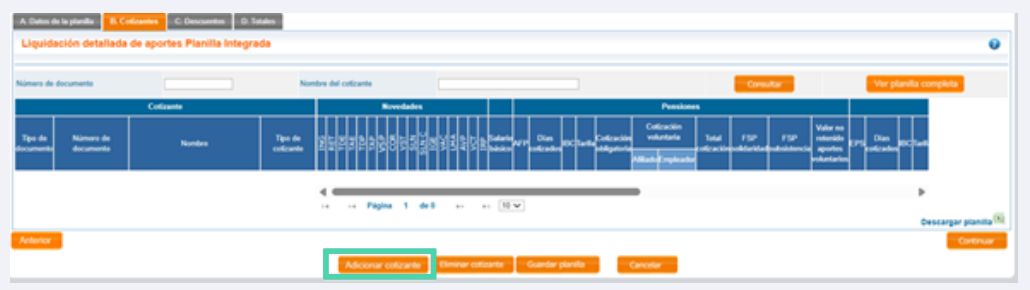

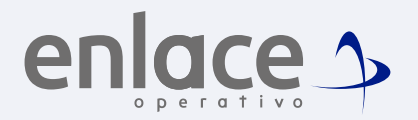

- En la parte superior diligencia los siguientes datos:
  - Tipo y número de documento
  - Nombres y apellidos
  - Salario
  - Despliega la lista de **tipos de cotizante** y selecciona el correspondiente (ejemplo: Dependiente).
  - Tipo de salario
  - Selecciona el departamento y municipio.

|                                 | / •                        |                    |                            |                                            |              |  |
|---------------------------------|----------------------------|--------------------|----------------------------|--------------------------------------------|--------------|--|
| Detaile de la autoliquidación   | kvedele Persienes Salut Re | ogos Facelocales   |                            |                                            |              |  |
| Tipo de documento (*)           | Cédule de cludedania       | *                  | Número de documento (*)    | 623                                        |              |  |
| Primer number (*)               | PRIESA                     |                    | Teganda sontre             |                                            |              |  |
| Primer apullitis (*)            | PRIESA                     |                    | Expands apellide           |                                            |              |  |
| Salaria bésica (*)              | 1.436.689                  |                    | Tipe de salario            | Salaria Spo. 147                           |              |  |
| Tipo de colicente (*)           | Dependente                 |                    |                            | w                                          |              |  |
| Sublige de celicarile           | No porsionado              |                    |                            | *                                          |              |  |
| Extranjoro no oblgado a calizar | pendones                   |                    | Colicante economio de pago | to aporte de paraflacales y select - Ley 1 | 1087 de 2012 |  |
| Calcebiana on al Calation       |                            |                    |                            |                                            |              |  |
| Thicachie laboral               |                            |                    |                            |                                            |              |  |
| Oxperiaments (1)                | ANTROQUIA                  | ¥.                 | Municiple (1)              | HEDOLIN                                    | *            |  |
| Obligatorieded                  |                            |                    |                            |                                            |              |  |
| D business D rife               | Distant Difference         | C Cala da companya | the Different Diffe        | w 5540                                     |              |  |

### 06

#### Registrar novedades (si aplica).

• Si vas a ingresar alguna novedad (por ejemplo, ingreso, retiro, variación), selecciónala y haz clic en "Agregar/Modificar".

### • Luego, haz clic en "Continuar".

| Fla                                                                            |   |
|--------------------------------------------------------------------------------|---|
|                                                                                |   |
| Crear plantila 👌 😢 Validation 👌 🚳 Totoles y page 👌 🔕 Resultatio de transacción |   |
| Didde is is antibydicalis Newbolks Penderes Salat Singer Pardicules            | 0 |
| Interiore Newload                                                              |   |
|                                                                                |   |
| Agence (NG)                                                                    |   |
| Radio (HET) Source advante                                                     |   |
| Toolade deade etta EPS (TOC)                                                   |   |

07

### Diligenciar datos por administradora.

- En cada una de las administradoras, diligencia lo siguiente:
  - Pensión

| Dank di kashigdindin Biostelan Ferninen Sald Biogn Perform |                       |                           |           |  |  |  |  |
|------------------------------------------------------------|-----------------------|---------------------------|-----------|--|--|--|--|
| Numbra da la APP                                           | PROTECCION            |                           |           |  |  |  |  |
| APP de traslada                                            |                       |                           |           |  |  |  |  |
| Dies criticades                                            | 36                    |                           |           |  |  |  |  |
| Test .                                                     | 16.0% w               | 80                        | 1.436.680 |  |  |  |  |
| Tarte XXX                                                  |                       |                           |           |  |  |  |  |
| Catzacite shipatota                                        | 229 790               |                           |           |  |  |  |  |
| Aportos a Fando do Solidaridad Pensional                   |                       |                           |           |  |  |  |  |
| Subcarrite do schilaridad                                  | 3                     | Subcuerta de subsistencia |           |  |  |  |  |
| Cationation voluntaria                                     |                       |                           |           |  |  |  |  |
| Pur parte del empleador                                    |                       | Per parte del allade      | (A        |  |  |  |  |
| Tatal coloxidin                                            | 229 790               |                           |           |  |  |  |  |
| Yalar no robrido por aportas valuntarios                   |                       |                           |           |  |  |  |  |
| Addatur                                                    | Coarder collocation ( | Gentle                    | Continue  |  |  |  |  |

• Salud

| Drials is a antidipation in Novelades Parsients | Med Regn Parkets |                              |           |
|-------------------------------------------------|------------------|------------------------------|-----------|
| Norders de la EPS                               | EPS SUBA         |                              |           |
| EPS de haskele                                  |                  |                              |           |
| Dies celicades                                  | 38               |                              |           |
| Tertle                                          | 12.95 -          | 80                           | 1.435.508 |
| Tarifa SLN                                      |                  |                              |           |
| Colicación citilgatoria                         | 179.508          |                              |           |
| UPC addenal                                     | w                |                              |           |
| Arduriur                                        |                  | Guardiar cotizante Canceliar |           |

- En ARL, selecciona:
  - Tarifa de riesgos
  - Actividad económica
  - Haz clic en "Guardar cotizante".

| Colde de la autológidación Rosedados Presiones Salud Mangon Parallecales |                   |          |           | Ø         |
|--------------------------------------------------------------------------|-------------------|----------|-----------|-----------|
| Nombre de la XICP                                                        | ARL SURA          |          |           |           |
| Dias colizados                                                           | 30                | ec       | 1.405.500 |           |
| Centro de Indaja                                                         |                   |          |           |           |
| Centro de trabajo                                                        |                   |          |           |           |
| Clase tarifa                                                             | 1 V               | Tarita   | 0.622     |           |
| Collación                                                                | 7.580             |          |           |           |
| Actividad económica para NR.                                             | 1966361           |          |           |           |
| Antenor                                                                  |                   |          |           | Cardinaar |
|                                                                          | Guardar cottoarte | Cancelor |           |           |

• Finalmente haz clic en "Guardar planilla".

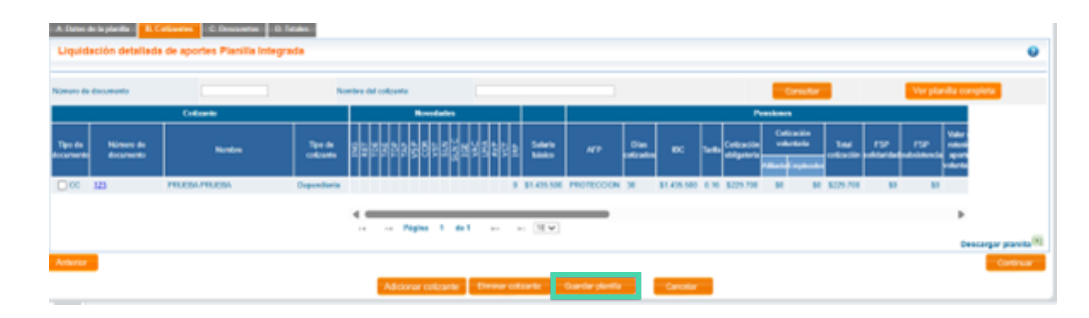

*Nota:* Si necesitas agregar más cotizantes, vuelve a hacer clic en **"Adicionar cotizante"** y repite los pasos anteriores.

## omos Para el pago de la Seguridad social

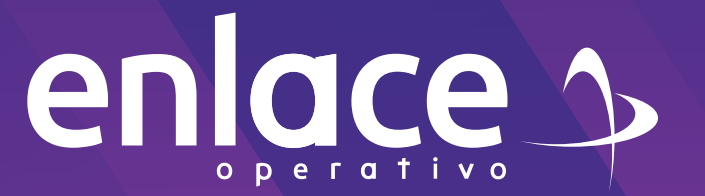